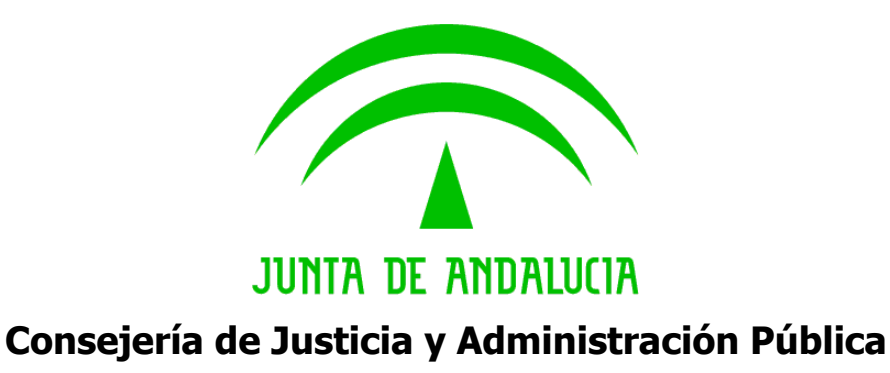

# Guía de instalación de la impresora Epson TM-U295 Guía Técnica

Versión: v01r00 Fecha: 05/03/2010

Queda prohibido cualquier tipo de explotación y, en particular, la reproducción, distribución, comunicación pública y/o transformación, total o parcial, por cualquier medio, de este documento sin el previo consentimiento expreso y por escrito de la Junta de Andalucía.

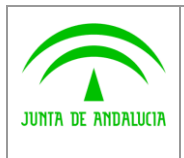

Modernización e Innovación de los Servicios Públicos Guía de instalación de la impresora Epson TM-U295 INFORMÁTICA EConte Inglas

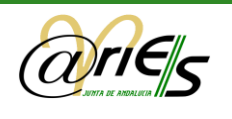

# HOJA DE CONTROL

| Título             | Guía de instalación de la impresora Epson TM-U295 |                  |     |  |
|--------------------|---------------------------------------------------|------------------|-----|--|
| Entregable         | Guía Técnica                                      |                  |     |  |
| Nombre del Fichero | Nota de Version @ries 6.5.3 v1.1.1.doc            |                  |     |  |
| Autor              | Informática El Corte Inglés, S.A.                 |                  |     |  |
| Versión/Edición    | v01r00 <b>Fecha Versión</b> 05/03/20              |                  |     |  |
| Aprobado por       |                                                   | Fecha Aprobación |     |  |
|                    |                                                   | Nº Total Páginas | 009 |  |

#### **REGISTRO DE CAMBIOS**

| Versión | Causa del Cambio       | Responsable del<br>Cambio | Área | Fecha del<br>Cambio |
|---------|------------------------|---------------------------|------|---------------------|
| v01r00  | Creación del documento | IECISA                    |      | 05/03/2010          |

#### CONTROL DE DISTRIBUCIÓN

| Nombre y Apellidos | Cargo                     | Área                                                     | Nº Copias |
|--------------------|---------------------------|----------------------------------------------------------|-----------|
| Mª Luisa Rubio     | Dirección del<br>Proyecto | Consejería de<br>Justicia y<br>Administración<br>Pública | 1         |

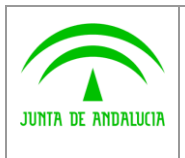

Modernización e Innovación

de los Servicios Públicos

cia y Guía de instalación de la impresora lica Epson TM-U295 INFORMÁTICA El Conte Ingless

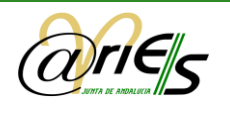

# ÍNDICE

| ;Error! Marcador no definido. | ucción                                                          | Introdu  | 1 |
|-------------------------------|-----------------------------------------------------------------|----------|---|
| 5                             | de Versión                                                      | Notas d  | 2 |
| ;Error! Marcador no definido. | ormes de Minutas Telemáticas                                    | 2.1 Info |   |
| ;Error! Marcador no definido. | mbios en la Distribución                                        | 2.2 Can  |   |
| ;Error! Marcador no definido. | Desplegable para el origen de la distribución                   | 2.2.1    |   |
| ;Error! Marcador no definido. | Aceptación automática por Recepción de Documentos               | 2.2.2    |   |
| ;Error! Marcador no definido. | Rechazo de distribuciones de origen telemático                  | 2.2.3    |   |
| ;Error! Marcador no definido. | Acciones del grupo de distribución frente al usuario individual | 2.2.4    |   |
| 7                             | as mejoras                                                      | 2.3 Otra |   |

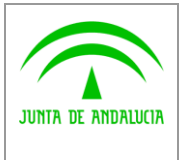

Modernización e Innovación de los Servicios Públicos

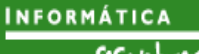

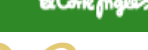

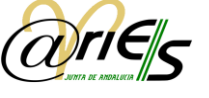

### 1 Guía de Instalación

El objetivo de esta guía es simplificar la configuración de la impresora Epson TM-U295 para su correcto funcionamiento como impresora de validación para imprimir los sellos mecánicos de registro en @ries.

El conjunto de impresora se compone de la impresora, la fuente de alimentación y el cable serie de comunicaciones con el PC. El desembalaje y preparación de la misma se encuentra indicado en el manual que la acompaña o en el extracto de las páginas en español que se encuentran también ubicadas en plutón.

### 1.1 Configuración de los interruptores

Por defecto la impresora viene configurada con todos los interruptores a OFF. La configuración recomendada es cambiar el interruptor 1 y 8 a ON quedando configurada de la siguiente manera:

| Característica                                | Valor    | Interruptor | Posición |
|-----------------------------------------------|----------|-------------|----------|
| Imprimir interrogantes al fallar comunicación | NO       | 1           | ON       |
| Memoria de recepción                          | 512      | 2           | OFF      |
| Control de Flujo                              | Hardware | 3           | OFF      |
| Bits de datos                                 | 8        | 4           | OFF      |
| Chequeo paridad                               | Ninguno  | 5           | OFF      |
| Paridad                                       | Impar    | 6           | OFF      |

| Configuración de velocidad de datos (interruptores 7 y 8) |     |                          |  |  |
|-----------------------------------------------------------|-----|--------------------------|--|--|
| 8                                                         | 7   | Velocidad de transmisión |  |  |
| ON                                                        | ON  | 1200 bps                 |  |  |
| ON                                                        | OFF | 2400 bps                 |  |  |
| OFF                                                       | ON  | 4800 bps                 |  |  |
| OFF                                                       | OFF | 9600 bps                 |  |  |

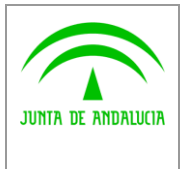

Consejería de Justicia y Administración Pública

Dirección General de Modernización e Innovación de los Servicios Públicos INFORMÁTICA BContemas

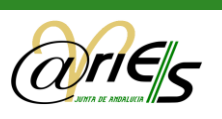

## 1.2 Configuración del driver

De acuerdo con la configuración descrita anteriormente, la configuración de la impresora Windows debe quedar en pestaña de Puertos de la siguiente forma:

| General               | Compartir         | Puertos                                   | Onciones avanzadas            | Seguridad                  | Configuración de dispositivo     |      |
|-----------------------|-------------------|-------------------------------------------|-------------------------------|----------------------------|----------------------------------|------|
|                       | EPSON             | TM-U295                                   |                               |                            |                                  |      |
| Imprimir er<br>Puerto | n los siguie      | entes puer<br>Descripcio                  | os. Los documentos se<br>in   | imprimirán er<br>Impresora | el primer puerto libre seleccion | ado. |
|                       | 42:<br>43:<br>44: | Puerto seri<br>Puerto seri<br>Puerto seri | e<br>e                        |                            |                                  |      |
| File                  | 41:<br>5:<br>0p:  | Puerto seri<br>Imprimir a u<br>NetOp Rei  | e<br>ın archivo<br>note Print | EPSON TM-                  | U295                             |      |
| Habilit               | rosoft<br>A       | gregar pue<br>ibilidad <u>b</u> id        | rt <u>o E</u> liminar p       | Microsoft Uff              | Ice Document Image Writer        |      |
| Habilit               | ar la cola i      | de la impre                               | sora                          |                            |                                  |      |

Y dentro de la opción "Configurar Puerto":

| nfiguración de puerto     | 9                |                    |
|---------------------------|------------------|--------------------|
| <u>B</u> its por segundo: | 4800             |                    |
| Bits de <u>d</u> atos:    | 8                | ~                  |
| Paridad:                  | Ninguno          | ~                  |
| Bit <u>s</u> de parada:   | 1                | ~                  |
| Control de <u>f</u> lujo: | Hardware         | ~                  |
|                           | <u>R</u> estaura | ar predeterminados |

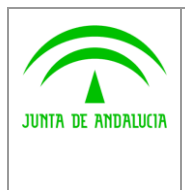

Guía de instalación de la impresora Epson TM-U295 INFORMÁTICA EContemposes

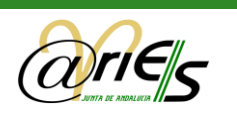

Por último es recomendable revisar la configuración del puerto del PC:

MiPC-> Propiedades -> Hardware -> Adm. De Dispositivos-> Puertos (COM&LPT) para dejar la configuración avanzada de COM1 de esta forma:

| Configuración avanzada de COM1                                                                                              |           |     | ? 🗙                      |
|----------------------------------------------------------------------------------------------------|-----------|-----|--------------------------|
| ✓ Usar búferes <u>F</u> IFO (requiere UART compatible con 16550)                                                            |           |     | Aceptar                  |
| Seleccione un valor menor para corregir problemas en la conexión.<br>Seleccione un valor mavor para meiorar el rendimiento. |           |     | Cancelar                 |
| Búfer de Bajo (1)                                                                                                    | Alto (14) | (8) | Pre <u>d</u> eterminadas |
| Búfer de Bajo (1)<br>transmisión:                                                                                           | Alto (16) | (6) |                          |
| Número de puerto COM: COM1                                                                                                  |           |     |                          |

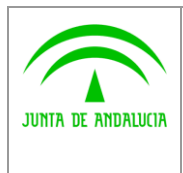

Dirección General de Modernización e Innovación de los Servicios Públicos

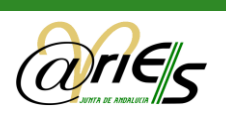

## 2 Componente de Impresión

### 2.1 Requisitos previos

Los requisitos para emplear el applet java del sello son los siguientes:

- SS.OO recomendados: Ms Windows 2000 Professional SP4, Ms Windows XP SP1 o superior.
- > Navegador web:
  - Ms Internet Explorer v.6.x, v.7.x,v.8.x.
  - Mozilla Firefox v.2.x, v.3.x.
- Impresión del sello de registro: si se desea llevar a cabo la impresión mecanizada del sello de registro, es necesario contar con una impresora de validación para este fin. Están homologadas actualmente para su uso con la plataforma las siguientes:
  - Epson TM-U295
  - Epson TM-C100
- Java Runtime Environment (JRE) de Sun: Es necesario tener instala la máquina virtual java de sun:
  - JRE v.1.5.x o superior

### 2.2 Instalación componente de impresión

Cuando se va utilizar por primera vez la impresión del sello desde el navegador, se inicia la descarga e instalación del applet java del sello. Es importante que cuando se nos pregunte si confiamos en el editor del applet java, marquemos la opción "confiar siempre". A continuación podremos configurar la impresora a emplear, si se desea usar la previsualización, etc...

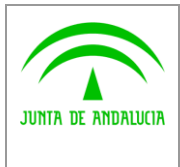

Modernización e Innovación de los Servicios Públicos Guía de instalación de la impresora Epson TM-U295 INFORMÁTICA

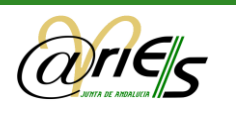

# 2.3 Configuración del componente de impresión

Cualquier documento registrado se puede imprimir con el sello del registro. El sello de validación se imprime en la primera página del documento. Dicho sello se envía a la impresora de validación y se imprime sobre el registro seleccionado, no sobre el conjunto, es decir, se imprime registro a registro.

Antes de solicitar un sello tiene que haberlo configurado con la opción **Conf. sello** 

🖉 Configuración del sello Junta de Andalucía -... 🔳 🗖 🗙

Seleccione la impresora correcta (EPSON TM-U295 por regla general):

|                      |                                                                                                    | _ |
|----------------------|----------------------------------------------------------------------------------------------------|---|
| 🏾 🎯 Pará <u>m</u> el | tros                                                                                                    |   |
| - Seleccional        | r Impresora                                                                                                    |   |
| Impresora:           | EPSON TM-U295 Slip                                                                                                    | • |
|                      | Wsevdc01 Vnfraestructura ISEVDC01 - Laserjet 3700 - 01<br>PDFCreator<br>Microsoft XPS Document Writer<br>Microsoft Office Document Image Writer<br>Lexmark X654de |   |
|                      | EPSON TM-U295 Slip<br>EPSON TM-C100                                                                                                    |   |
| 1                    | Enviar a OpeNote 2007                                                                                                    | - |

Establezca el posicionamiento libre si lo desea:

| 1 | 🗲 Configur                     | ación del sello Junta de Andalucía 🔳 🗖 🗙    |
|---|--------------------------------|---------------------------------------------|
| ſ | 🏾 🎯 Pará <u>m</u> e            | tros                                        |
|   | <ul> <li>Selecciona</li> </ul> | r Impresora                                 |
|   | Impresora:                     | EPSON TM-U295 Slip                          |
|   |                                | ✓ Habilitar posicionamiento libre del sello |
|   |                                | Aceptar Cancelar Prueba                     |

Para imprimir el sello de registro tiene que seleccionar la opción **Sello [F7]**.

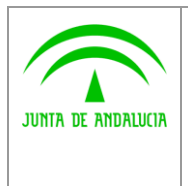

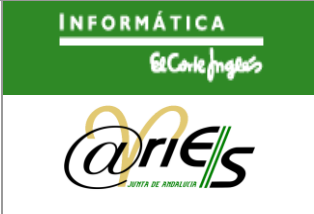

Es posible su pre-visualización y selección de la ubicación del mismo, dentro del área de impresión del dispositivo mediante la siguiente pantalla:

| 0    | Presentación                                                | preliminar       |          |
|------|-------------------------------------------------------------|------------------|----------|
|      |                                                             |                  |          |
| RHUL | JUNTA DE AND/<br>Consejerta de Innovac<br>Clencta y Empresa | ALUCIA           |          |
| 50   | 201004100000042                                             | 18/02/2010       |          |
| C-Oz | Servicios Centrales<br>Registro General                     | HORA<br>10:59:01 |          |
| -    |                                                             |                  |          |
|      | Rotar: 0°                                                   |                  | Cancelar |
|      |                                                             |                  |          |

La selección de la ubicación del sello se realiza arrastrando el sello con el puntero del ratón hasta la ubicación deseada. También se posibilita la rotación del sello en el lugar seleccionado (90°, 180° y 270°).

Una vez en la posición deseada, pulsamos el botón "Imprimir" para llevar a cabo la impresión (la impresora debe estar configurada).

El sello incluye los siguientes datos:

- El número de registro.
- La fecha y hora de registro.
- Un literal que indica si se ha realizado desde el libro de entrada o de salida.
- Entidad registral
- Oficina de registro.
- Tipo de oficina
- Ubicación.